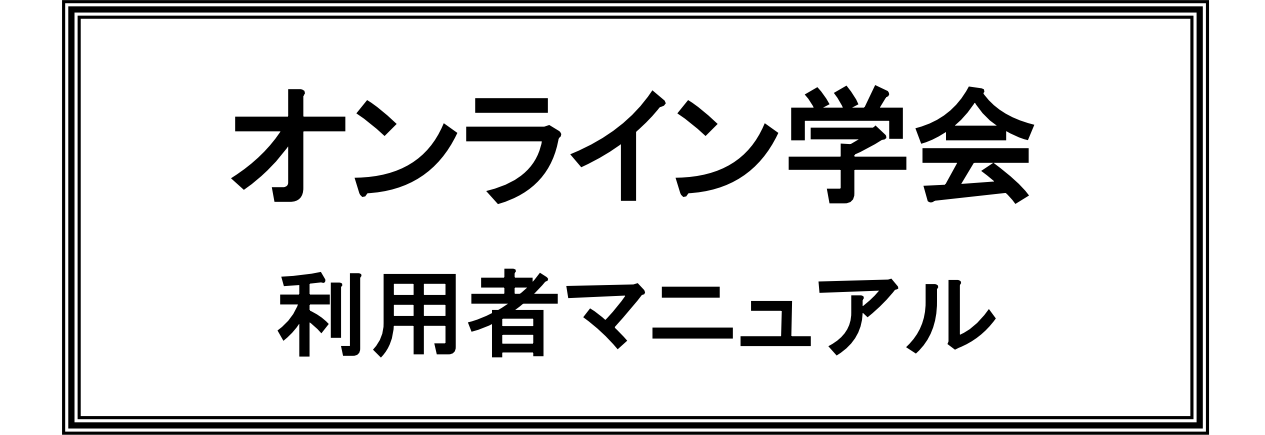

## Zoom クライアントインストール編

## 学生発表会用 Ver.1.3

公益社団法人 化学工学会

2025年2月20日

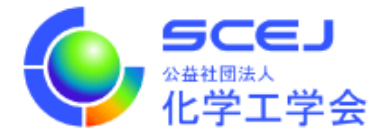

Zoom は Chrome 等の web ブラウザでも動作いたしますが、本大会では「ミーティング用 Zoom クライアント」にて参加して頂くことを推奨いたします。下記の手順でダウンロー ド・インストールしていただくとともに、最新バージョンへの更新をお願いします。(2025 年 2 月 20 日現在のバージョン: 6.3.10 (59437))

Windows の場合

- Edge, Chrome, IE などの web ブラウザを開き、以下の URL にアクセスします。 https://zoom.us/download#client\_4meeting
- 2. 画面の「Zoom Workplace」の下の「ダウンロード」をクリックします。

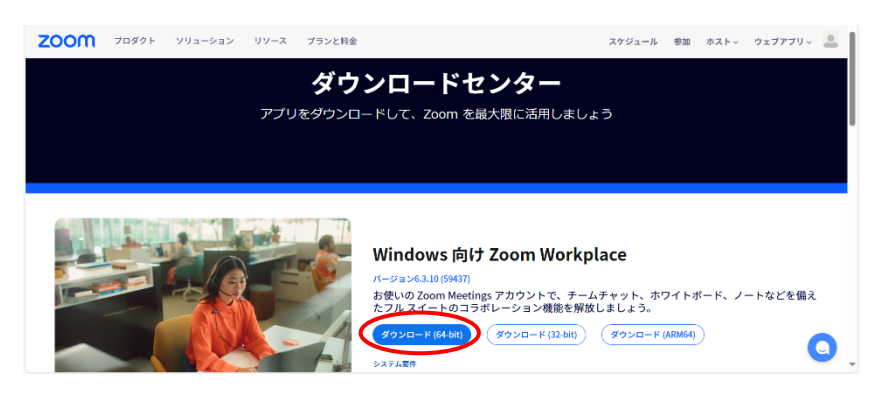

 ブラウザ上部や下部に、図のようにインストールファイル ZoomInstallerFull.exe のダウ ンロードが表示されるので、ダウンロードが終了後にクリックするとインストールが始 まります。指示に従いインストールを完了してください。

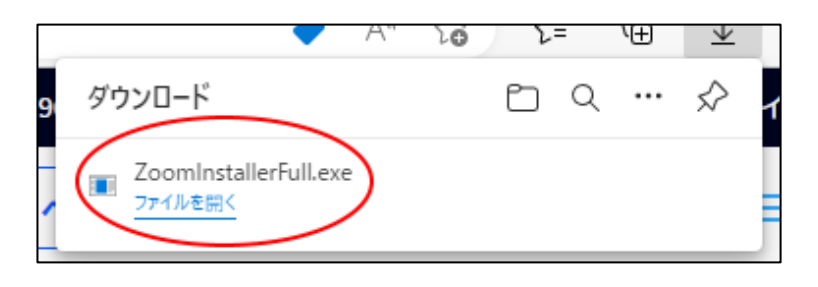

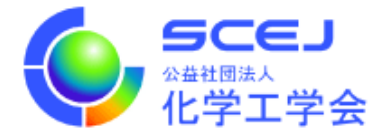

4. インストール完了後、Zoom クライアントが自動的に起動します。×ボタンをクリックして終了してください。

| zoom<br>Workplace       |  |
|-------------------------|--|
| ミーティングに参加               |  |
| <u>サ</u> インアップ<br>サインパン |  |
|                         |  |
|                         |  |

Mac の場合

- Safari, Chrome などの web ブラウザを開き、以下の URL にアクセスします。 https://zoom.us/download#client\_4meeting
- 2. 画面の「Zoom デスクトップ クライアント」の下の「ダウンロード」をクリックしま す。(Windows の場合と同じ)
- 3. ダウンロードされた Zoom.pkg (通常ダウンロードフォルダにダウンロードされる) を ダブルクリックして起動し、指示に従いインストールを完了する。
- 4. インストール完了後、Zoom クライアントが自動的に起動します。赤丸ボタンをクリッ クして終了して下さい。

| • | zoom                             |  |
|---|----------------------------------|--|
|   | <mark>ミーティングに参加</mark><br>サイン イン |  |
|   | バージョン:5.2.2 (45106.0831)         |  |